## Visualizing sensor data using Node-RED Dashboard

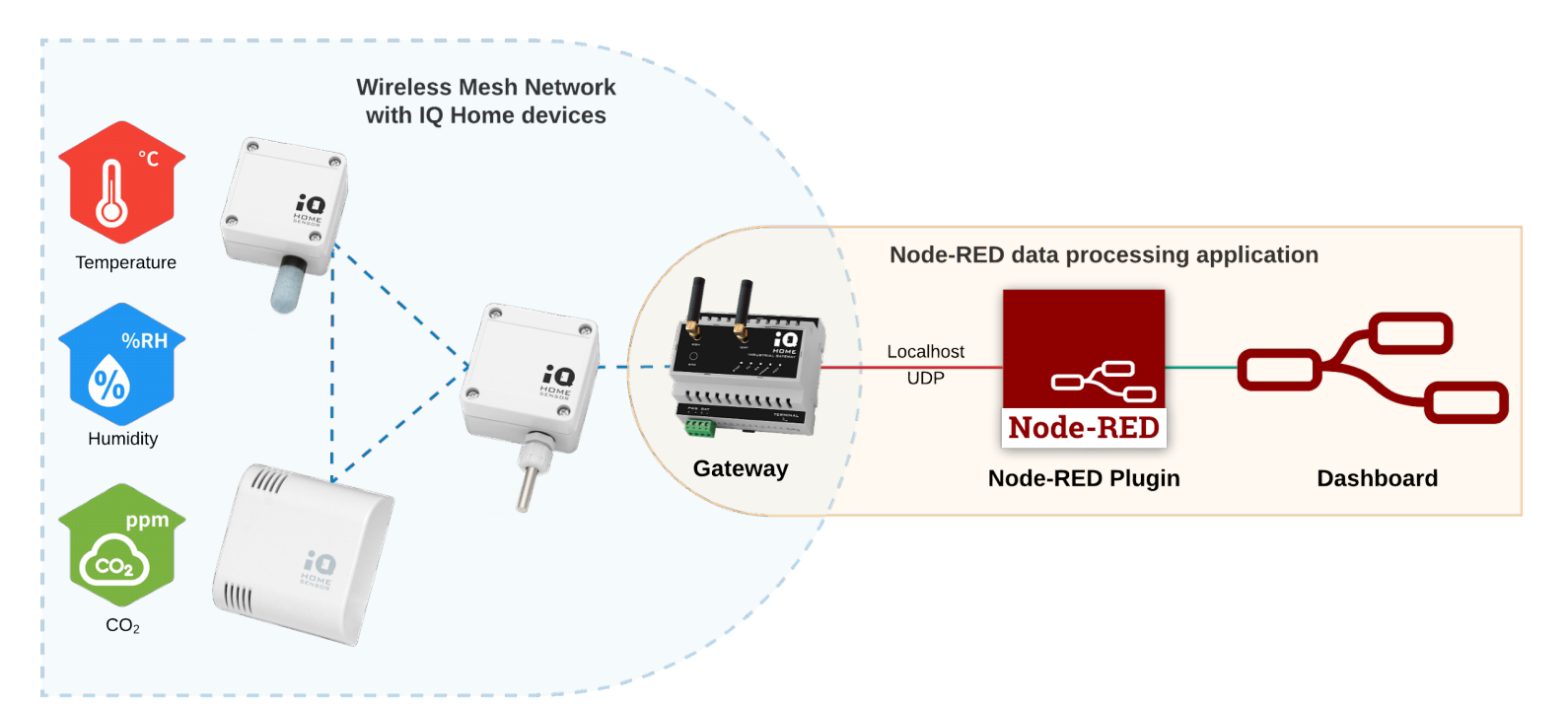

Revision: 22.08 Date: 2022-08-24

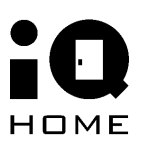

## Contents

| Contents                                               | 2 |
|--------------------------------------------------------|---|
| 1. Overview                                            | 3 |
| 2 Enable the Application Interface                     | 4 |
| 3 Set up a Node-RED network to forward the sensor data | 6 |

## **1** Overview

In this guide, you will learn about how to visualize periodically collected sensor data from your IQ Home sensor network using **Node-RED Dashboard** hosted on your Gateway.

The pre-installed Node-RED service and Dashboard plugin on the gateway will be used to create the web visualization.

What you need:

- IQ Home Gateway
- IQ Home Sensor

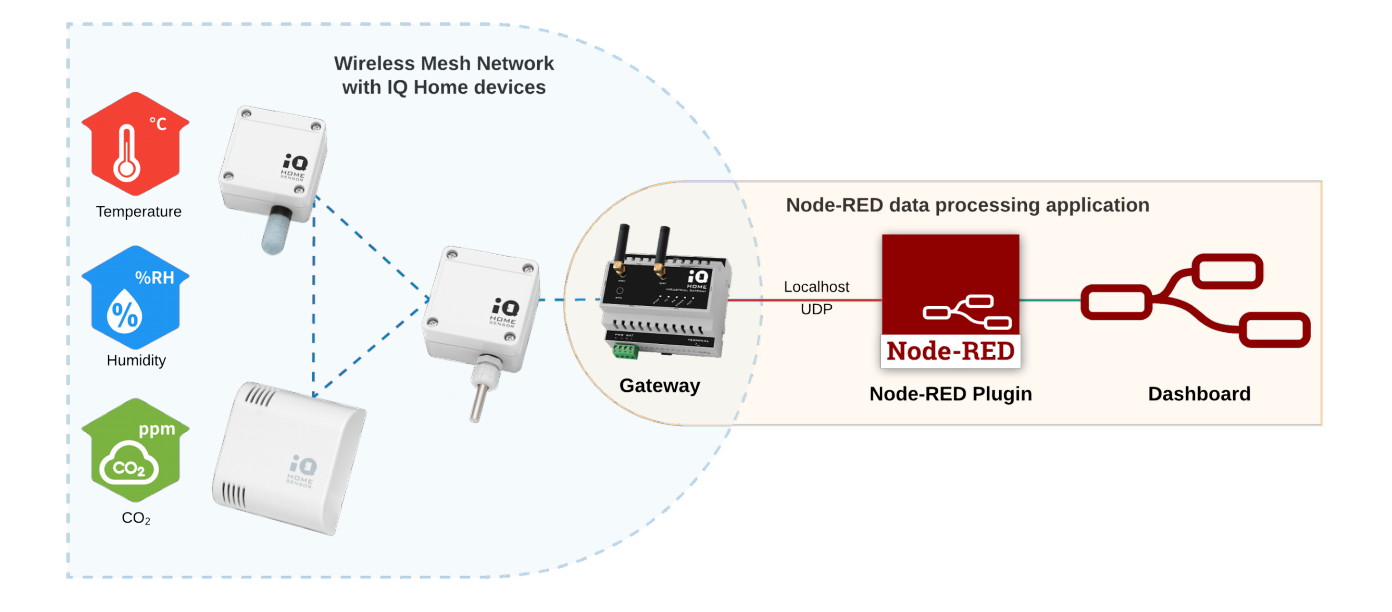

## **2 Enable the Application Interface**

To collect sensor data with Node-RED, first, we need to enable the Application Interface feature on the gateway.

- 1. Connect to the Gateway using the "Link It!" Software
- 2. Go to the "Settings" tab
- 3. Enable "Application Interface" and set a "Port Send" value (e.g. 55000)

|                  | C                     | ashboard R           | F Network    | Settings           | Web Viewer | Files Terminal |  |
|------------------|-----------------------|----------------------|--------------|--------------------|------------|----------------|--|
| Gateway Settings |                       |                      |              |                    |            |                |  |
| Main             | MOTT Settings         |                      |              |                    |            |                |  |
| MQTT Subscribe   |                       |                      |              |                    |            |                |  |
| Scheduler        |                       | Enable MQTT 💡        |              |                    |            |                |  |
| WWAN             |                       | Hostname 😧           | mqtt.iqhor   | ne.org             |            |                |  |
|                  |                       | Port 😮               | 8883         |                    |            |                |  |
|                  |                       | Username 😮           | v93zUZux6    | 72tevbW            |            |                |  |
|                  |                       | Password 💡           |              |                    |            |                |  |
|                  | Clien                 | t ID source select 😮 | Auto         |                    | ~          |                |  |
|                  |                       | Client ID 😮          | Serial num   | ber                | ~          |                |  |
|                  | MQTT TLS Settings     |                      |              |                    |            |                |  |
|                  |                       | Enable MQTT TLS 😨    |              |                    |            |                |  |
|                  |                       | TLS type 💡           | CA signed s  | server certificate | 5 🗸        |                |  |
|                  |                       | CA path 😮            | /etc/ssl/cer | rts                |            |                |  |
|                  |                       | Verify hostname 😮    |              |                    |            |                |  |
|                  | Scheduler             |                      |              |                    |            |                |  |
|                  |                       | Enable Scheduler 🕄   |              |                    |            |                |  |
|                  | Application Interface |                      |              |                    |            |                |  |
|                  |                       | Enable O             |              |                    |            |                |  |
|                  |                       | Port listen          | 55001        |                    |            |                |  |
|                  |                       | Port cord            | 55000        |                    |            |                |  |
|                  |                       | r ort seria 😈        | 55000        | _                  |            |                |  |
|                  | SensNet Interface     |                      |              |                    |            |                |  |
|                  | TCP Proxy             |                      |              |                    |            |                |  |

The **Port Send** value selected here will be used in Node-RED.

Then enable the Node-RED scheduler for the sensors.

- 1. Open the "RF Network" tab
- 2. Switch to "Sensor Data"
- 3. Click on the clock icon in the top right corner labeled "Create Scheduler"
- 4. Enable the "**Node-RED**" Response option

| Scheduler Wizar           | ď                                        |              |
|---------------------------|------------------------------------------|--------------|
|                           |                                          |              |
| Scheduler Settings        |                                          |              |
| Measured values           | Temperature, Relative Humidity, CO2      |              |
| Energy efficient mode     |                                          |              |
| Active days               | 🗹 Mon 🗹 Tue 🗹 Wed 🗹 Thu 🔽 Fri 🗌 Sat 🗌 Su | n            |
| Active hours              | • •                                      | 9:00 - 16:59 |
| Interval in active hours  | •                                        | 10 min       |
| Interval in inactive hour | s                                        | 60min        |
| Response                  | 🗌 Modbus 🗹 Node-RED 🔲 SensNet 🗌 MQTT     |              |
|                           |                                          |              |
|                           |                                          |              |
|                           |                                          |              |
|                           |                                          |              |
|                           |                                          |              |
|                           |                                          |              |
|                           |                                          |              |
|                           |                                          |              |
|                           | CANCEL                                   | SAVE         |

You can also set the time intervals between the sensor measurements.

# 3 Set up a Node-RED network to forward the sensor data

For this demo, we will be using a **Temperature Sensor** [SI-T-02/SC] and a **Temperature and Relative Humidity Sensor** [SN-TH-02].

1. Switch to the Node-RED tab in LinkIt!

The **IQHome** nodes can be found in the bottom of the panel on the left side of your screen.

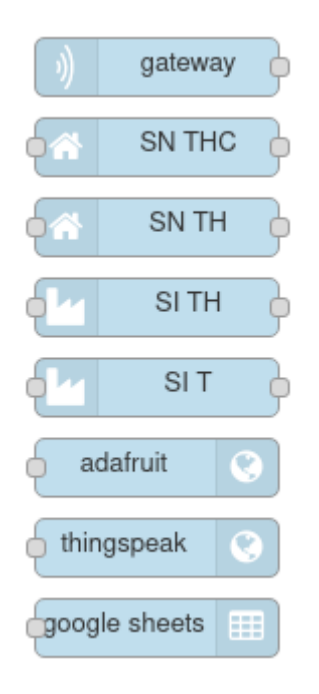

2. Add an iqhome **gateway** node. If you changed the used port in the first step, you can set it here by double-clicking on the node

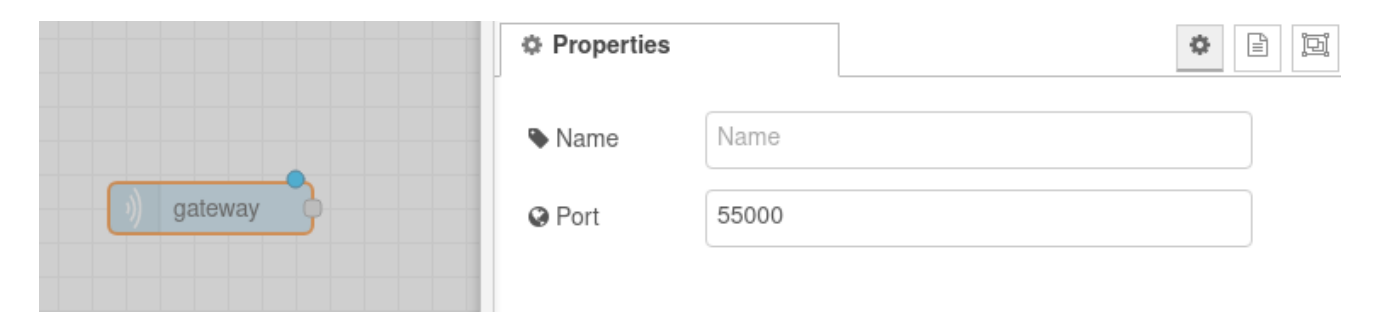

 Add the sensor nodes corresponding to the sensors you are using in your IQHome network. In this example, we are using the SI-T-02/SC and SN-TH-02 sensors, so we will add the SI-T and SN-TH nodes

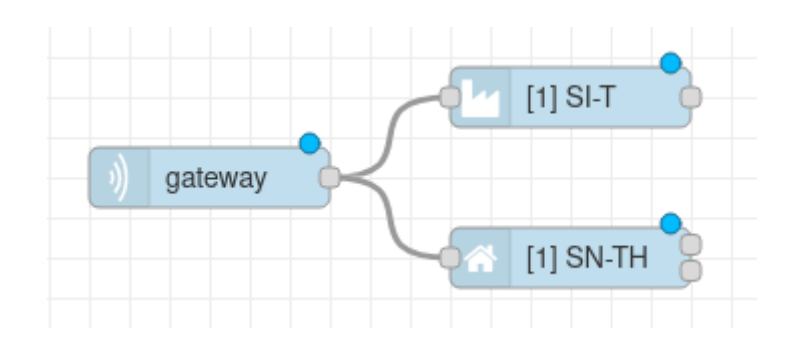

4. Set the device addresses corresponding to your sensor's addresses as seen in the LinkIt! RF Network tab by double-clicking the sensor nodes. We are using the default topic (feed) names generated by the sensor nodes, so you can leave the boxes under "Topics" empty. If you used a different topic (feed) name on the Adafruit website, you have to write the same topic names here.

#### Note

You can easily identify your sensors and their device addresses by using the "**indicate**" button in the right-click menu of the sensors under the **RF Network** tab in **LinkIt!** and finding the blinking LED on the sensor.

| GW         | 2                 | 1             |
|------------|-------------------|---------------|
|            | Properties        |               |
| [1] SI-T   | Name 🗣            | Name          |
| )) gateway | Address           | 2             |
|            | Topics            |               |
|            | ♣ Temperature     | temperature-2 |
|            | <b>⋒</b> Humidity | humidity-2    |

Each sensor node has outputs depending on what types of measurements can that sensor make.

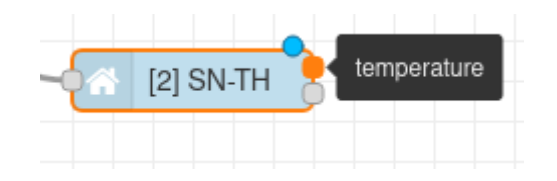

5. For this demo, we are going to create a line chart for the two temperature values and a gauge for the humidity. Add a **gauge** and a **chart** node and connect them to the corresponding sensor outputs.

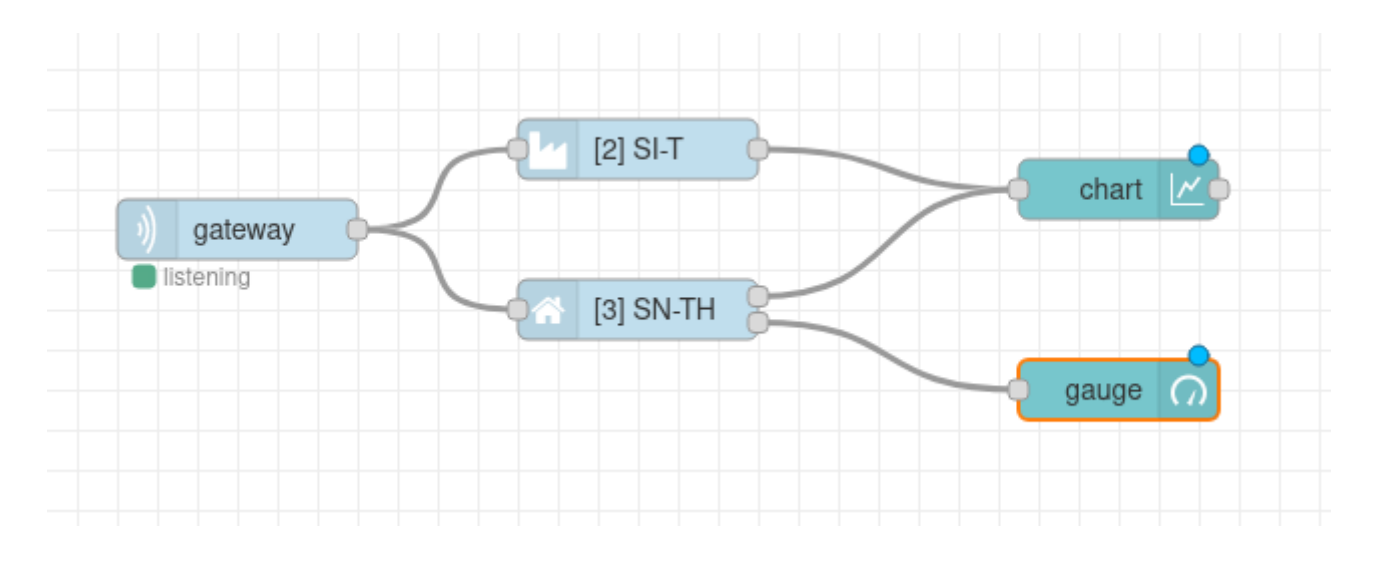

6. Configure the **chart** node by double-clicking on it. Give a label to the chart, then click on the **pencil icon** next to **Add new ui\_group...** 

| Properties      |                               |
|-----------------|-------------------------------|
| I Group         | Add new ui_group 🗸            |
| 현 Size          | auto                          |
| <u> 1</u> Label | Temperatures                  |
| I <u>≁</u> Туре | Line chart                    |
| X-axis          | last 1 hours V OR 1000 points |

### Note

You can also customize the settings of the chart in this panel, but for now, the defaults are fine.

7. Then click on the **pencil icon** next to **Add new ui\_tab...** and click the red **Add** button twice

| Properties |                      |
|------------|----------------------|
| ♥ Name     | Default              |
| 🎟 Tab      | Add new ui_tab 🗸     |
| ↔ Width    | 6                    |
|            | ✓ Display group name |

8. Configure the **gauge** node by double-clicking on it. Select the **Group** created in the previous step, and give a **label** to the gauge.

| Properties     |                                    | ¢ E Ei           |
|----------------|------------------------------------|------------------|
|                |                                    |                  |
| I Group        | Add new ui_group                   | ✓ d <sup>a</sup> |
| ច្រាំ Size     | [Home] Default<br>Add new ui_group |                  |
| 🔳 Туре         | Gauge 🗸                            |                  |
|                |                                    |                  |
| 1 Label        | Humidity                           |                  |
| £ Value format | {{value}}                          |                  |
| ¥              | <u></u>                            |                  |

9. **Deploy** your Node-RED network by clicking the **Deploy** button in the top right corner of your window

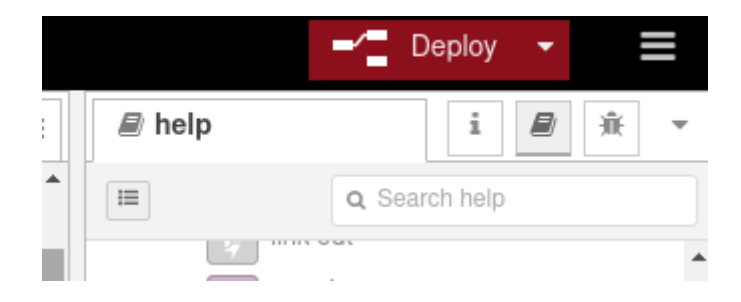

10. Open the **Node-RED Dashboard** by switching to the **Dashboard** tab in **LinkIt!**, and clicking on the link next to **IPv4** 

|                     | Dashboard                                      | RF Network   | Sett |
|---------------------|------------------------------------------------|--------------|------|
|                     |                                                |              |      |
| Gateway Information |                                                |              |      |
| Serial              | 100.000                                        |              |      |
| Hostname            | 04-004                                         |              |      |
| Model               | GW-IND-01                                      |              |      |
| Interface           | wlan0                                          |              |      |
| MAC                 | 0.000                                          | 0.000        |      |
| IPv4                | <u>192.168.6.2</u>                             | 49           |      |
| IPv6                | 1000                                           | 100 BO 100 B |      |
| RF MID              | 11 - T ( 10 - 10 - 10 - 10 - 10 - 10 - 10 - 10 |              |      |
| Uptime              | 19 hours 1                                     | minutes      |      |
| Firmware            | <u>Up to date</u>                              |              |      |

If you turn on your IQHome gateway and sensors, you will see the incoming data in your Node-RED Dashboard:

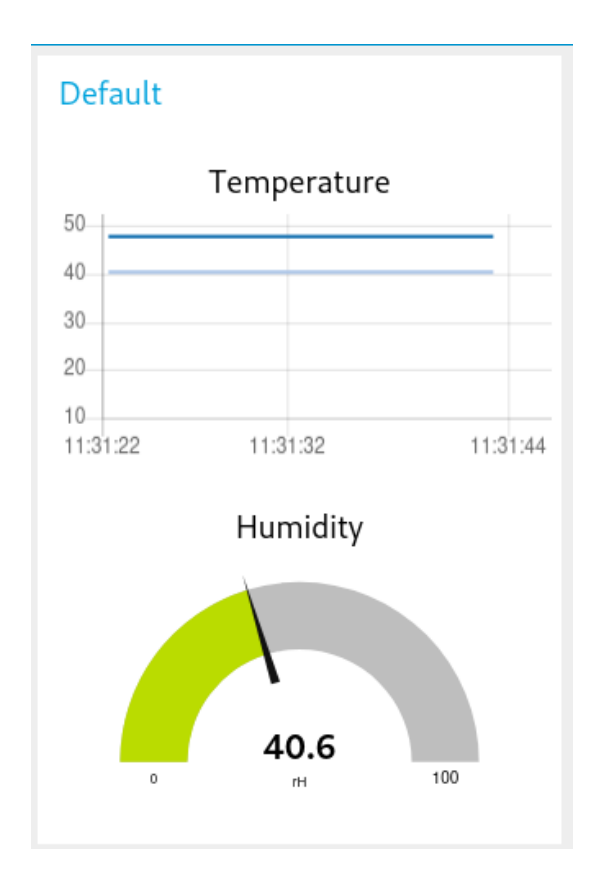

### Acknowledgement

This content was created with the support of the Ministry of Foreign Affairs and Trade of Hungary.